## Visualização de vendas por estado e cidades em 3D com o LimerSoft SisVendas

Neste tutorial, será apresentado passo a passo como configurar o Microsoft Excel para geração de mapas em 3D com os totais de vendas por estado ou cidade do LimerSoft SisVendas

- <u>Requisitos mínimos:</u>
  - Conhecimento intermediário do Microsoft Excel
  - Microsoft Excel 2013 ou superior
  - Microsoft Power Maps plug-in
  - Alteração de senha do banco de dados do LimerSoft SisVendas (apenas se necessário, tutorial online)
  - Planilha de mapas do LimerSoft SisVendas
- Primeiramente, precisaremos efetuar o download do Microsoft Power Maps, que nos permitirá a visualização de dados em 3D de nossas vendas. Até a data de elaboração deste tutorial, o plug-in para o Microsoft Office 2013 poderia ser encontrado em <u>https://www.microsoft.com/en-us/download/details.aspx?id=38395</u>

| 1 | Power N   | /lap Preview for Excel 2013 |          |
|---|-----------|-----------------------------|----------|
|   | Language: | English                     | Download |

- Depois de instalar o Power Maps, procure e abra a planilha LimerSoft SisVendas Maps. Se você não alterou o caminho do banco de dados padrão do sistema ou não está usando o programa em rede, pule para o passo 11, caso contrário, siga cuidadosamente todos os passos deste tutorial.
- Já no Excel, clique na guia "Vendas por estado", localizada na parte inferior 3. Resultados Vendas por estado Vendas por cidade PRONTO 4. Agora na parte superior do Microsoft Excel, clique em "Dados" e depois em "Conexões" oftware! 🚺 🔒 🍤 - 🗟 - 🚽 LimerSoft\_Report\_Mapa - Excel EXIBIÇÃO ARQUIVO FÓRMULAS DADOS REVISÃO PÁGINA INICIAL INSERIR LAYOUT DA PÁGINA 오 Conexões Do Access 6 Limpar A↓ ZA AZ 🔓 Da Web E Propriedades Reaplicar Z↓ Classificar Filtro ▼Avançado De Outras Conexões Atualizar Texto para Preench Tudo 👻 🗟 Editar Links 🖻 De Texto Fontes - Existentes Colunas Relâm Conexões Obter Dados Externos Classificar e Filtrar
- 5. Selecione a opção "Database01" e clique em "Propriedades"

| ionexões da Pasta de Trabalh | 0               |                     | ? 💌                               |
|------------------------------|-----------------|---------------------|-----------------------------------|
| Nome                         | Descrição       | Última Atualização  | <u>A</u> dicionar                 |
| Database01                   |                 |                     | Remover                           |
| This Workbook Data Model     | Modelo de Dados | 03/10/2015 11:20:42 | Propriedades<br><u>A</u> tualizar |

6. Clique na guia "Definição", em seguida clique em "Procurar"

| Propriedades da Conexão                 |                                    |  |  |  |  |  |  |
|-----------------------------------------|------------------------------------|--|--|--|--|--|--|
| Nome da cone <u>x</u> ão:<br>Descricão: | Database01                         |  |  |  |  |  |  |
| <u>U</u> so <u>D</u> efiniçi            |                                    |  |  |  |  |  |  |
| Tipo de conexão:                        | Banco de Dados do Microsoft Access |  |  |  |  |  |  |
| <u>A</u> rquivo de conexá               | io: <u>P</u> rocurar               |  |  |  |  |  |  |

## Visualização de vendas por estado e cidades em 3D com o LimerSoft SisVendas

7. Procure pelo banco de dados do LimerSoft SisVendas, que por padrão fica na pasta C:\Arquivos de programas (x86)\LimerSoft SisVendas\DB\Database01.accdb. Se você está utilizando o sistema em rede ou alterou o local do banco de dados, indique a pasta atualizada onde encontra-se o arquivo de dados. Coloque a senha do banco de dados que você alterou (veja o tutorial de definição de senha do banco de dados).

| XI Selecionar fonte de dados                                                                                                    |                                                        |                                                                    |  |  |  |  |  |
|----------------------------------------------------------------------------------------------------|--------------------------------------------------------|--------------------------------------------------------------------|--|--|--|--|--|
| 😋 🕞 🗢 🕌 « Windows 7 (C:) 🔸 /                                                                                                    | Arquivos de Programas (x86) 🔸 LimerSoft SisVendas 🕨 DB | 🔻 🐓 Pesquisar DB                                                   |  |  |  |  |  |
| Organizar 🔻 Nova pasta                                                                                                    |                                                        | E • 🔟 🔞                                                            |  |  |  |  |  |
| <ul> <li>Microsoft Excel</li> <li>Favoritos</li> <li>Área de Trabalho</li> <li>Downloads</li> <li>iCloud (Mac)</li> <li>Locais</li> <li>OneDrive</li> </ul> | Database01                                             |                                                                    |  |  |  |  |  |
| <ul> <li>□ Bibliotecas</li> <li>□ Imagens</li> <li>□ Documentos</li> <li>↓ Músicas</li> </ul>                                                               | •                                                      |                                                                    |  |  |  |  |  |
| <u>N</u> ome do arquiv                                                                                                    | Nova fonte de dados<br>vo: Database01<br>Ferr          | ▼ Todas as fontes de dados      ▼ ramentas      ▼ Abrir ▼ Cancelar |  |  |  |  |  |

8. Na tela abaixo, selecione a opção "" e depois as tabelas "DB\_Clientes" e "DB\_Vendas" e clique em "Ok"

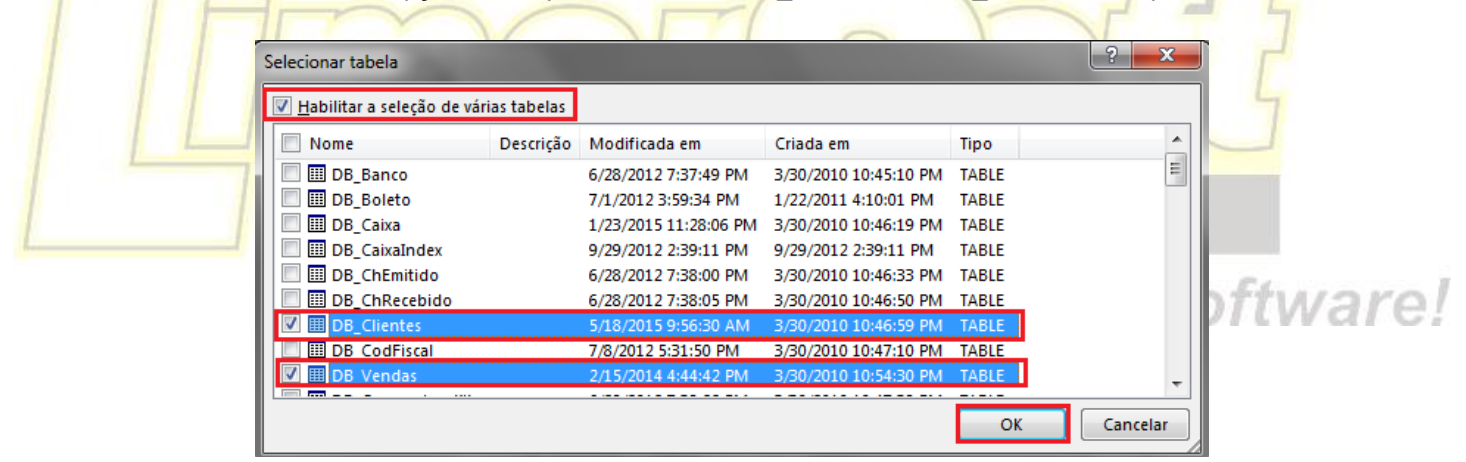

9. Clique em "Ok" novamente, e na próxima tela clique em fechar e aguarde a atualização dos dados

| Conexões da Pasta de Trabalho                                  |                                                 |                                           |                                                                          |  |  |  |  |
|----------------------------------------------------------------|-------------------------------------------------|-------------------------------------------|--------------------------------------------------------------------------|--|--|--|--|
| Nome<br>Database01<br>ThisWorkbookDataModel                    | Descrição<br>Modelo de Dados                    | Última Atualização<br>03/10/2015 11:20:42 | Adicionar<br>Remover<br>Propriedades<br>Atualizar<br>Gerenciar Conjuntos |  |  |  |  |
| Locais nos quais são usadas co<br>Clique aqui para ver onde as | onexões nesta pasta de<br>conexões selecionadas | trabalho<br>são usadas                    | <u>F</u> echar                                                           |  |  |  |  |

10. Caso necessário, repita os passos 4, 5, 6, 7, 8 e 9 para a guia "Vendas por cidade", localizada na parte inferior do Microsoft Excel

Resultados Vendas por estado Vendas por cidade

11. Na guia "Dados" do Microsoft Excel, clique em "Atualizar tudo"

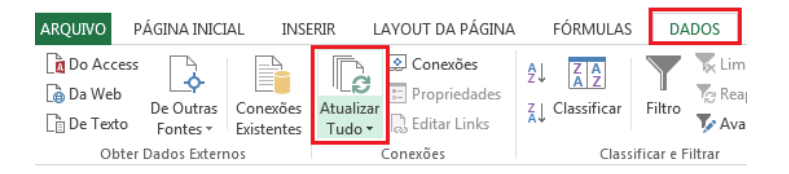

12. Na aba "Resultados", já poderá ser possível visualizar o mapa em duas dimensões

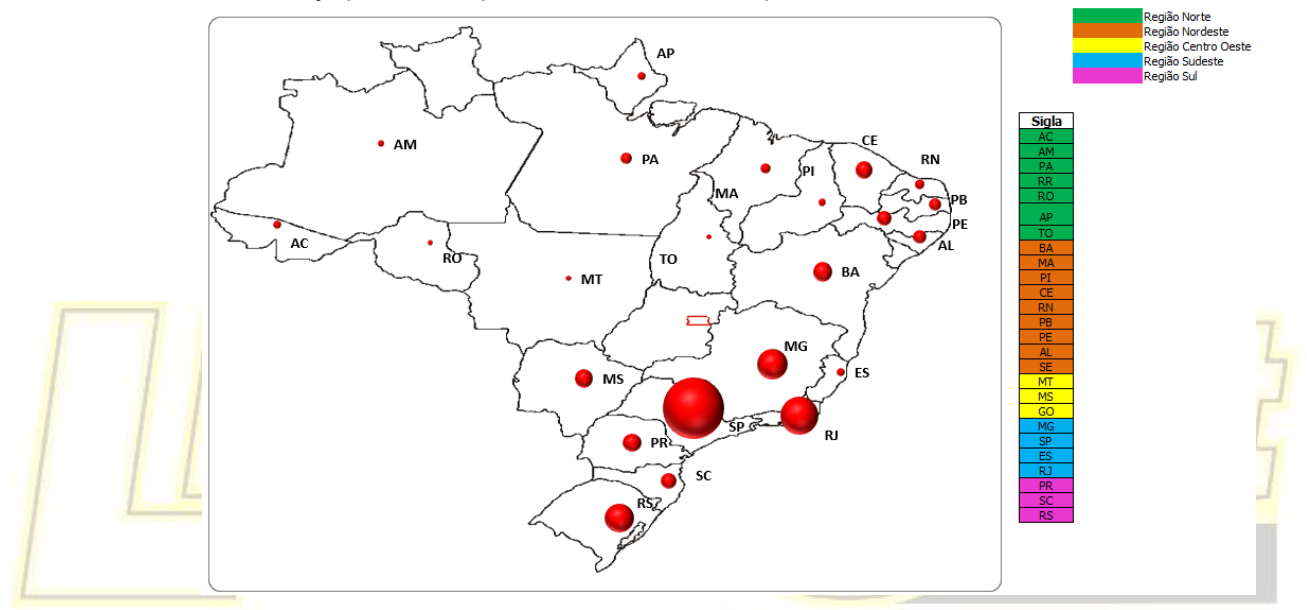

13. Para visualizar o mapa em três dimensões, clique em "Inserir", "Mapa, iniciar o Power Map"

| ARQUIVO            | PÁGINA INICIAL                         | INSERIR        | LAYOUT DA PÁGINA FÓ                     | ÓRMULAS D               | DADOS REVISÃ                                      | ) EXIBIÇ              | ÃO          |        |                    |                   |                                 |
|--------------------|----------------------------------------|----------------|-----------------------------------------|-------------------------|---------------------------------------------------|-----------------------|-------------|--------|--------------------|-------------------|---------------------------------|
| Tabela<br>Dinâmica | Tabelas Dinâmicas Tabe<br>Recomendadas | ela Ilustraçõe | es 🎝 Meus Aplicativos 🔹                 | Gráficos<br>Recomendado | ili • ≣ • ⁄⁄⁄⁄⁄⁄ •<br>∭ • ▲ • íìi •<br>₀s ● • ⊡ • | Gráfico<br>Dinâmico • | Mapear<br>• | Mapa   | Linha Coluna       | Ganhos/<br>Perdas | Segmentação Lini<br>de Dados Te |
|                    | Tabelas                                |                | Aplicativos                             |                         | Gráficos                                          | Fa                    | Tours       | P 🌐 In | iciar o Power Map  |                   |                                 |
| 6                  |                                        |                | ~~~~~~~~~~~~~~~~~~~~~~~~~~~~~~~~~~~~~~~ | ъ                       |                                                   |                       |             | + A    | dicionar Dados Sel | ecionados         | ao Power Map                    |

14. Clique no mapa desejado, sendo vendas por cidade ou estado

 Iniciar o Power Map
 X

 Image: Alternar para...
 Vendas por cidade

 Vendas por cidade
 X

 Image: Alternar para...
 X

 Image: Alternar para...
 X

 Image: Alternar para...
 X

 Image: Alternar para...
 X

 Image: Alternar para...
 X

 Image: Alternar para...
 X

 Image: Alternar para...
 X

 Image: Alternar para...
 X

 Image: Alternar para...
 X

 Image: Alternar para...
 X

 Image: Alternar para...
 X

 Image: Alternar para...
 X

 Image: Alternar para...
 X

 Image: Alternar para...
 X

 Image: Alternar para...
 X

 Image: Alternar para...
 X

 Image: Alternar para...
 X

 Image: Alternar para...
 X

 Image: Alternar para...
 X

 Image: Alternar para...
 X

 Image: Alternar para...
 X

 Image: Alternar para...
 X

 Image: Alternar para...
 X

 Image: Alternar para...
 X

- 15. Aguarde o carregamento do Power Maps
- 16. Após o carregamento do Power Maps, você já poderá navegar pelos mapas

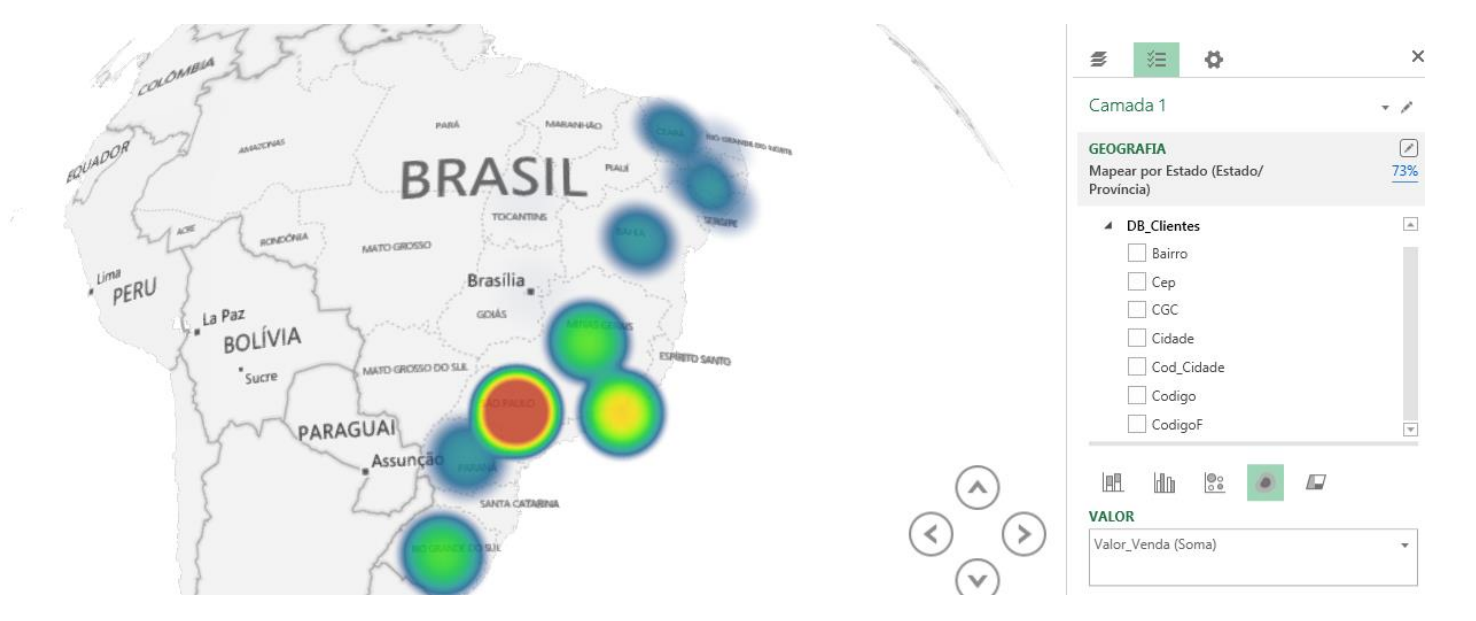

17. Você também poderá alterar os estilos dos mapas, usando as ferramentas das imagens abaixo:

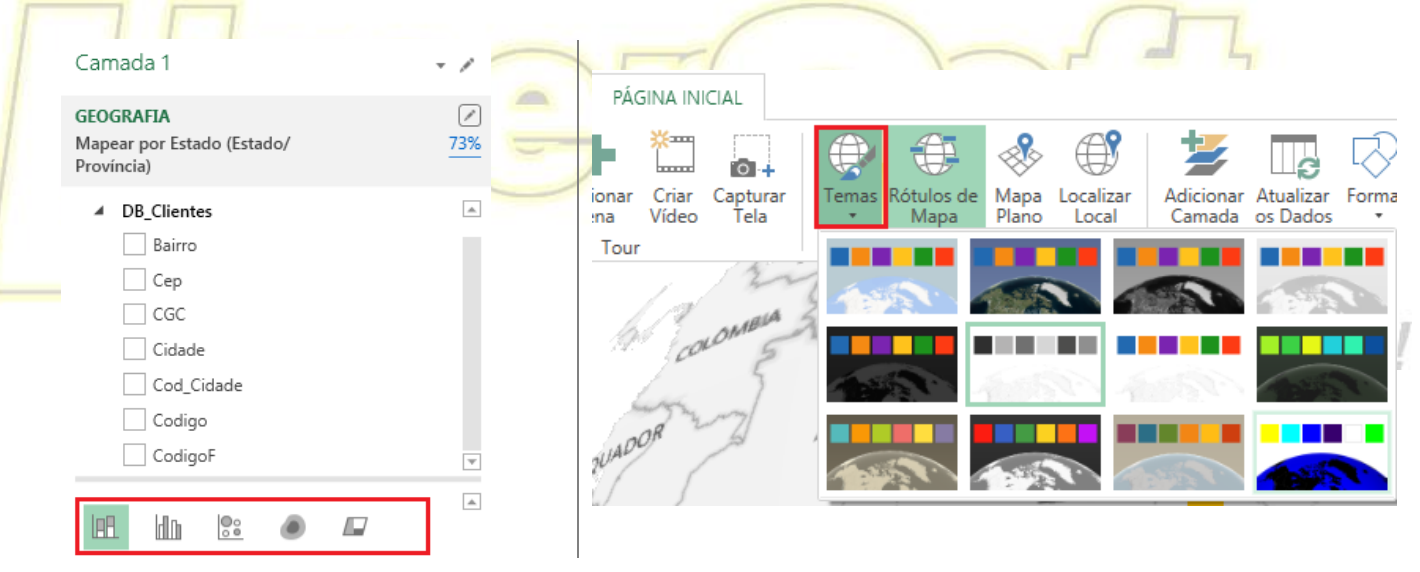

Dica extra: Neste tutorial foi apresentado como combinar os dados de vendas do LimerSoft SisVendas com o Power Maps, usando o Microsoft Excel com tabelas dinâmicas. Dedique um pouco de tempo e aprenda a utilizar o recurso de importação de bases de dados do Microsoft Excel, transformando o banco de dados do LimerSoft SisVendas em tabelas dinâmicas relacionadas. Seu negócio poderá se beneficiar significativamente pelas análises que você mesmo será capaz de criar, resultando em vantagens competitivas para sua empresa. Um pouco de esforço e dedicação serão necessários, mas os resultados serão compensadores!

## Veja mais detalhes em:

<u>https://www.youtube.com/watch?v=\_PnjGI7NMhA</u> <u>https://support.office.com/pt-pt/article/Utilizar-v%C3%A1rias-tabelas-para-criar-uma-Tabela-Din%C3%A2mica-</u> <u>b5e3ff48-2921-4e29-be15-511e09b5cf2d?ui=pt-PT&rs=pt-PT&ad=PT</u> <u>https://support.office.com/pt-br/article/Use-tabelas-m%C3%BAltiplas-para-criar-uma-Tabela-Din%C3%A2mica-</u> <u>b5e3ff48-2921-4e29-be15-511e09b5cf2d?ui=pt-BR&rs=pt-BR&ad=BR</u>